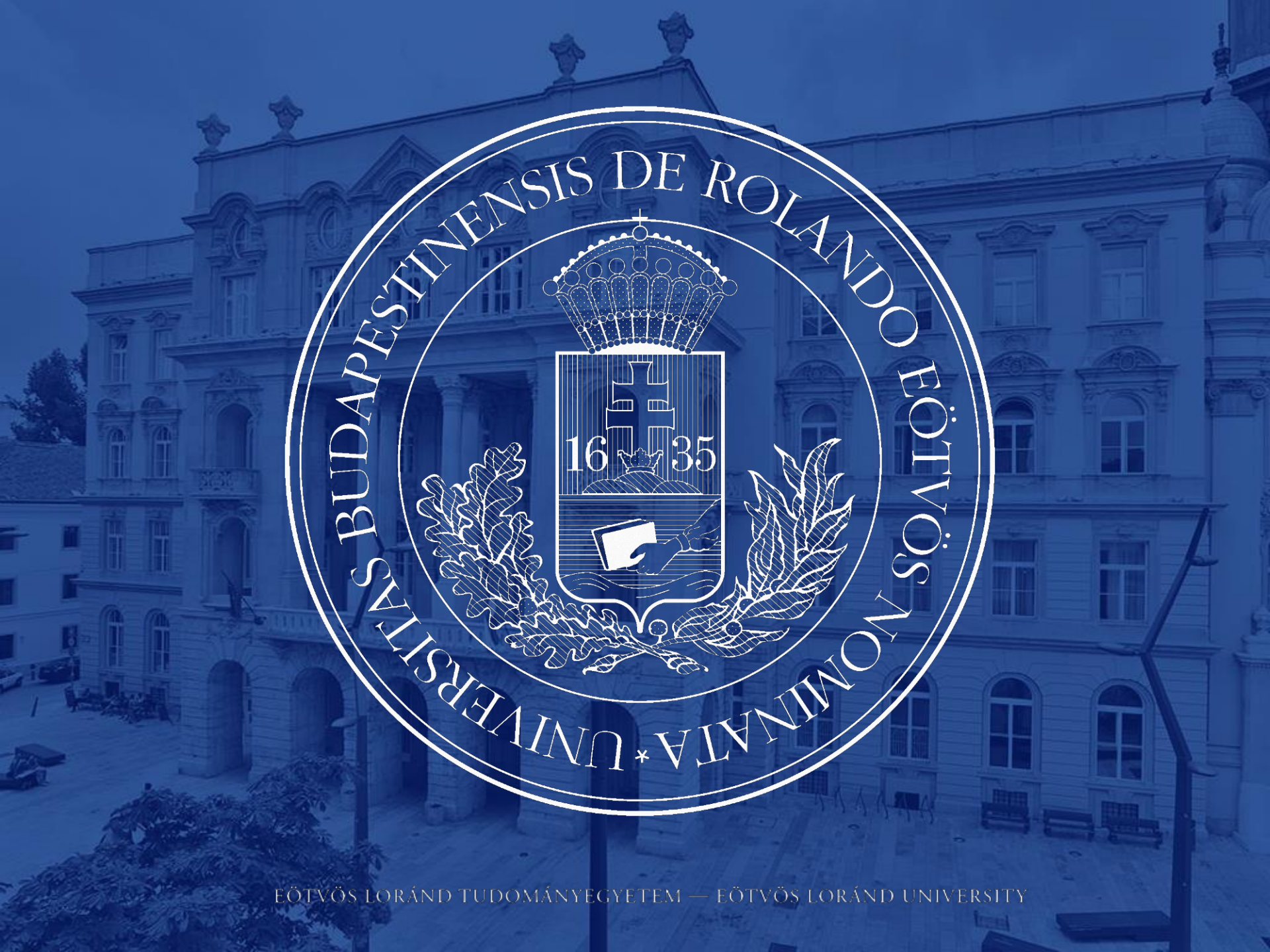

# NEPTUN SEGÉDLET

## Erasmus+ pótpályázati jelentkezéshez hallgatói mobilitásra

(Európai Unió tagországai és EGT közösségi országok)

az Eötvös Loránd Tudományegyetem hallgatói számára a 2019/20-as tanév tavaszi félévben megvalósítandó kiutazásokra vonatkozóan.

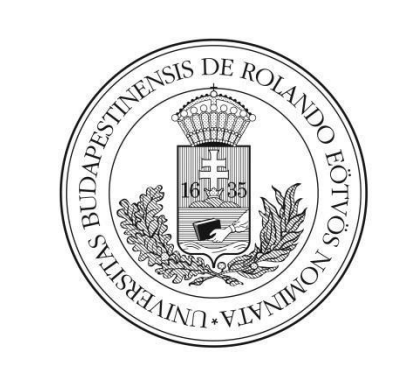

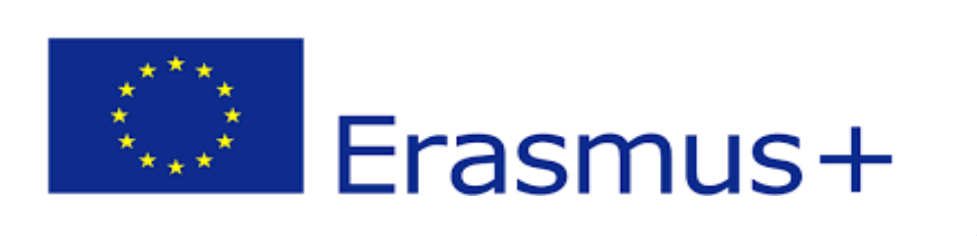

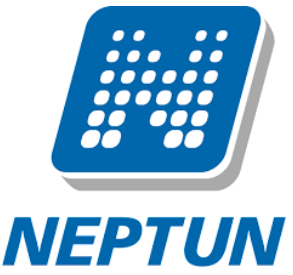

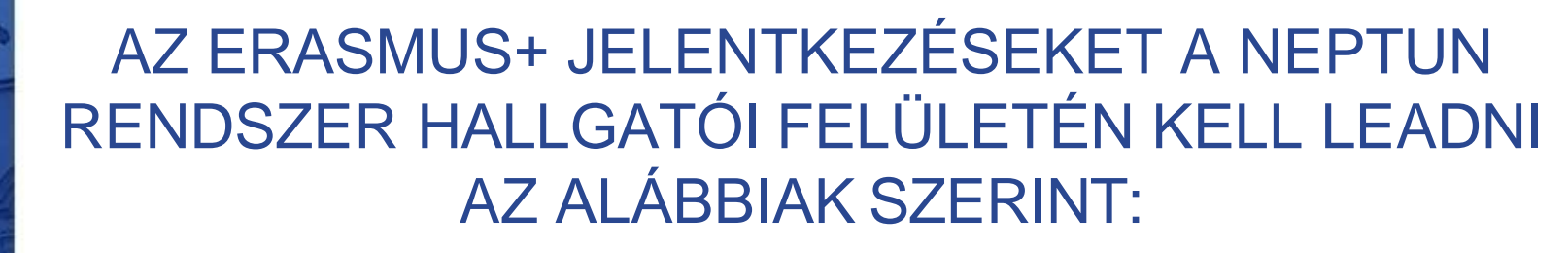

Lépjen be a Neptun rendszer hallgatói webes felületére, majd az **Ügyintézés** menü alatt kattintson rá az **Erasmus** szóra.

|     | Tanalankaya teradakare Negela                                                                               | n Meet Street         |                           |                                                                                                    | Ğ                                                         |                             |
|-----|----------------------------------------------------------------------------------------------------|-----------------------|---------------------------|----------------------------------------------------------------------------------------------------|-----------------------------------------------------------|-----------------------------|
| 100 | Saját adatok Tanulmányok                                                                                    | Tárgyak Vizsgák Pénz  | ügyek Informáci           | ó Úgyintézés                                                                                                    |                                                           |                             |
| A   | Aktualitäsok 🖉 🕃<br>Neptun okosteleforna<br>Pröbälja ki az ingyenes Neptun                                  | ><br>Szűrés           | sh                        | Beiratkozás Bejelentkezés<br>Kolléginmi jelentkezés<br>Szakírányjelentkezés<br>Zárásvizsgák<br>Artsorolós héndem | No: Carlos Uzenet                                         | C                           |
| *   | moteisk kannazast Android,<br>Windows vagy IOS rendszerű<br>akastelefonan.                                  | & Uzenet tipusoki     | Egyedi<br>Autom<br>Oskzas | 620<br>Kervényt véleményezés birálty<br>627<br>Diákigazotrány igénylés<br>Kérdőivek                              |                                                           |                             |
| 7   | O Dzenetek                                                                                                  | Hüveletek: Uj üzenet  |                           | Erasting<br>Thisburg injustic                                                                                    |                                                           |                             |
| -   | <ul> <li>Beárkezett üzenetek (40)</li> <li>Ekuldáti üzenetek</li> <li>Beálitások</li> <li>Cimtár</li> </ul> | Üzenetek listāja      |                           | Szakovsdin                                                                                                    |                                                           | n = * P                     |
|     |                                                                                                    | Nuveletaki Tortha     |                           |                                                                                                    |                                                           | 1 2 3 4 5 M Oldelméret 20 * |
|     |                                                                                                    | Torol Küldő           |                           | Tängy                                                                                                    |                                                           | Érkezés időpontja 🝽         |
|     |                                                                                                    | ELTE Neptun           |                           | ELTE hallaatoi sesizahatasok kér                                                                                 | data -                                                    | 2017.01.31. 17:15:58        |
|     | 🗅 Kedvenc funkciók 🛛 🖾                                                                                      | El ELTE Neptun        |                           | 🗐 🛛 ELTE Innovativ Hallostor Offetzal                                                                            | yarat 2017 - hatarido hoszrabbitan                        | 2017.01.31.16:30:35         |
|     | 🖾 reivett vizegak                                                                                           | ELTE Neptun           |                           | Australia in anderen miktelese anter                                                                             | atalni foa / Neobin avatem wil be temporarily unavailable | 2017.01.27. 15:15:14        |
|     |                                                                                                    | ELTE Neptury          |                           | ELTE Innovativ Halloatói Ötleteái                                                                                | vázat 2017 – aktualizát odvázatí felhíván                 | 2017.01.23. 14:30:37        |
|     |                                                                                                    | 💷 Värhegyi Julia      |                           | Személyi változás a karj vezétős                                                                                 | dulat                                                     | 2017,01,22, 16:11/05        |
|     |                                                                                                    | Värhegyi Jülia        |                           | Záróvizskára való jelentkézés 2                                                                                  | 016 2017 tevaszi félév                                    | 2017.01.20. 11:38:14        |
|     | Naptár 🚱 😫                                                                                                  | 🗐 Várhegyi Júlia      |                           | C Kreditatviteli kerelmek 2016/20                                                                                | 17/2 félév, technikai tudhivalók                          | 2017.01.19. 11:31:55        |
|     | 1 2017 februiz                                                                                              | E Bentze Norbert      |                           | (A) Sendszeres szociális támogatás -                                                                             | és egyéb ilisztöndíjak                                    | 2017-02-17-17112:15         |
|     | H K Ste Ce P Sto V                                                                                          | ELTE Neptun           |                           | ELTE Strige Noehri Centrum nyeh                                                                                  | tarfolyamai.a.2016/17/2.félévben                          | 2017.01.16. 16:03:39        |
|     | 30 31 1 2 3 4 5                                                                                             | 💷 Rendszerüzenet      |                           | B KENOSAO2 kodu birmyre yizageis                                                                                 | ing, kecult beirdaral                                     | 2017.01.15. 22:09:18        |
|     | 13 14 15 16 17 18 19                                                                                        | III Rózsáné Csigány B | nkő                       | a tájákoztató                                                                                                    |                                                           | 2017.01.13.9:46:33          |
|     | 20 21 22 23 24 25 26                                                                                        | Rózsáné Cogány E      | nikő                      | (i) toushibak                                                                                                    |                                                           | 2017.01.03. 18:23:57        |
|     | 6 2 8 9 10 11 12                                                                                            | U Várhegyi Jülia      |                           | Kreditöteltell körelmek 2016/20                                                                                  | 17/2 1864                                                 | 2017.01.03. 16:26:39        |

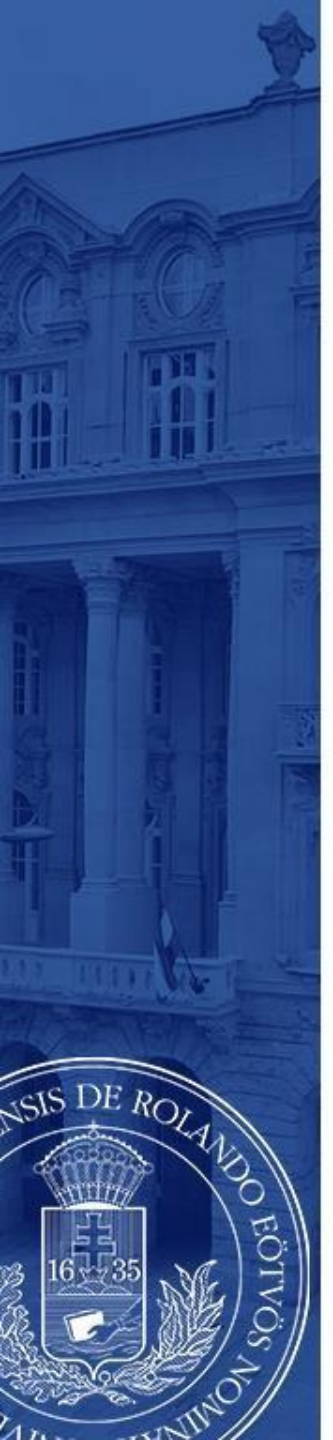

Válassza ki a **2019/20 pótpályázás** jelentkezési időszakot, majd a sor végén található pluszjelre kattintva válassza ki, hogy **elméletre** (azaz tanulmányokra), **gyakorlatra** (azaz szakmai gyakorlatra), vagy **mindkettőre** szeretne-e pályázni.

|                                                                           | un Meet Street                                                               | Virozik Perrűryak Információ Čevinista                                                                                                    |                                                                                                    |                                                                                      |                                                                                                    | 6.<br>*<br>• • |
|---------------------------------------------------------------------------|------------------------------------------------------------------------------|----------------------------------------------------------------------------------------------------|----------------------------------------------------------------------------------------------------|--------------------------------------------------------------------------------------|----------------------------------------------------------------------------------------------------|----------------|
| Aktualitäsok                                                              | > Erasr<br>Művelesk:<br>Delentko                                             | nus<br>Nozzadás a kodvenciához<br>Azi időszadok Zelentkezések<br>Ha túllepte az időszakban megadott maximális jelentkezé<br>akkor már ene jelentkeheti | isek számát                                                                                                    |                                                                                      |                                                                                                    |                |
| 0 Üzenetek                                                                |                                                                              |                                                                                                    |                                                                                                    |                                                                                      | Ph. 🔒                                                                                                    | *              |
| Beérkezett üzenetek (40)     Elkuldott üzenetek     Beálltások     Cintár | Leirás                                                                       | Jelentkezési időszak kezdete                                                                                                    | Jelentkezési időszak vége                                                                                           | Félév                                                                                | al Oldale                                                                                                    | néret 20       |
|                                                                           | Leirás<br>2013/14<br>2014/15<br>2015/16                                      | Jelentkezési időszak kezdete<br>2013-02-22<br>2014-02-17.<br>2015-02-10                                                                                | Jelentkezési Időszak vége<br>2013.03.10,<br>2014.03.16,<br>2014.03.16,                                              | Féliev<br>2012/13/1<br>2013/14/1<br>2014/15/1                                        | i Odele<br>elentikozett<br>0/3<br>Jehentikozis erakortarra                                                          | néret 20       |
|                                                                           | Leirás<br>2013/14<br>2014/15<br>2015/16<br>2015/16<br>2017/18<br>Találatok s | Jefentkezňsi időszak kezdete<br>2013.02.22.<br>2014.02.17.<br>2015.02.10.<br>2016.02.15.<br>2017.02.07.                                                | 3elentkezési időszak vége<br>2013.03.10,<br>2014.03.16,<br>2015.03.11,<br>2015.03.10,<br>2015.03.06,<br>2017.03.04, | Fállar<br>2013/14/1<br>2013/14/1<br>2014/15/1<br>2014/15/1<br>2015/16/1<br>2016/17/1 | vientkozett<br>9/3<br>Jelentkozis elmiletre<br>Jelentkozis elmiletre<br>jelentkozis elmiletre és gyakorlatra<br>1/3 |                |

## 3/a. lépés

#### Amennyiben tanulmányi mobilitásra jelentkezik

Itt láthatja, hogy mely egyetemekre pályázhat az Ön szakáról.

DE ROLA

- Válassza ki, hogy hova szeretne jelentkezni. A választás előtt gondosan tanulmányozza át a külföldi egyetem honlapját, kurzuskínálatát!
- A sor végén található pluszjelre kattintva a megjelenő jelentkezés gombbal indíthatja el jelentkezését az adott egyetemen történő mobilitásra.

Ha úgy tudja, hogy ezeken kívül egyéb intézmények is elérhetőek, keresse fel kari koordinátorát! <u>https://www.elte.hu/nemzetkozi-irodak/kari-nemzetkozi-irodak</u>

| Tamulmányi rendszer Narih                                  | in Meet Street                          | leszt                                                                                                    | rendszer                          |                    |            |
|------------------------------------------------------------|-----------------------------------------|----------------------------------------------------------------------------------------------------|-----------------------------------|--------------------|------------|
| Tanuananyi renuszer                                        | III MIEEL SALEEL                        |                                                                                                    |                                   |                    |            |
|                                                            |                                         |                                                                                                    |                                   |                    |            |
| aját adatok Tauulmányok                                    | Táravak Virzaák I                       | Davrijevsk Információ Čevintázás                                                                                                    |                                   |                    |            |
| (30)                                                       | and and a                               | and a substantion of the substantial states of the substantial states |                                   |                    |            |
| 🔾 Aktualitások 🛛 🔛 🔛                                       | Erasmus                                 |                                                                                                    |                                   |                    |            |
| Neptun okostelefonra                                       | -                                       |                                                                                                    |                                   |                    |            |
| Próbálja ki az ingyenes Neptun<br>mobilalkalmazást Android | Ha elméletre<br>Erasmus szer            | is szeretne jelentkezni választania kell a következő<br>zödések közül!                                                                                                    |                                   | \<br>\             |            |
| Windows vagy iOS rendszerű<br>okostelefonon                |                                         |                                                                                                    |                                   | \<br>\             |            |
|                                                            | 10 - 20 - 20 - 20 - 20 - 20 - 20 - 20 - |                                                                                                    |                                   | \<br>\             |            |
|                                                            | Szerződések                             |                                                                                                    |                                   |                    | E 8 (      |
| - Örenatak (70)                                            |                                         |                                                                                                    |                                   |                    | 1 Oldalmér |
| Ozenecek Maria                                             | 2                                       |                                                                                                    |                                   |                    |            |
| Beérkezett üzenetek (40) Biblidatt üzenetek                | Szerződésszám                           | Fogado Intezmeny                                                                                                    | Kuldo intezmeny                   | Osztondíjkategoria | Nyelv      |
| Beállítások                                                | 2011-008                                | Evangelische Hochschule Freiburg                                                                                                    | TÓK Idegen Nyelvi és Irodalmi Tsz | 26                 | _          |
| Cimtár                                                     | 2014-167                                | Jesuit University Ignatianum in Krakow                                                                                                    | TOK Neveléstudományi Tsz.         | Jelenthezés        | -          |
|                                                            | 2013-006                                | Evangelische Hochschule Dresden                                                                                                    | TOK Idegen Nyelvi és Irodalmi Tsz | 26                 |            |
|                                                            | 2014-133                                | Universität de Vic                                                                                                    | TOK Idegen Nyelvi és Irodalmi Tsz |                    |            |
| 🔉 Kedvenc funkciók 🛛 🔛 🔀                                   | 2014-112                                | Katolische Stittungrachschule Munchen                                                                                                    | TOK Idegen Nyelvi és Iródalmi Tsz |                    |            |
| Pelvett vizsgák                                            | Találatok száma:1-5/5 (203              | ms]                                                                                                    |                                   |                    |            |
|                                                            |                                         |                                                                                                    |                                   |                    |            |
| 🔉 Naptár 🛛 🔀                                               |                                         |                                                                                                    |                                   |                    |            |
| 4 2017. február >                                          |                                         |                                                                                                    |                                   |                    |            |
| H K SZE CS P SZO V<br>30 31 1 2 3 4 5                      |                                         |                                                                                                    |                                   |                    |            |
| 6 7 8 9 10 11 12                                           |                                         |                                                                                                    |                                   |                    |            |
| <b>13</b> 14 15 16 17 18 19<br><b>20</b> 21 22 23 24 25 26 |                                         |                                                                                                    |                                   |                    |            |
| 27 28 1 2 3 4 5                                            |                                         |                                                                                                    |                                   |                    |            |
| 9 7 8 9 10 11 12<br>94 4 9 9 10 11 12                      |                                         |                                                                                                    |                                   |                    |            |
| Találkozók Feladatok                                       |                                         |                                                                                                    |                                   |                    |            |
|                                                            |                                         |                                                                                                    |                                   |                    |            |

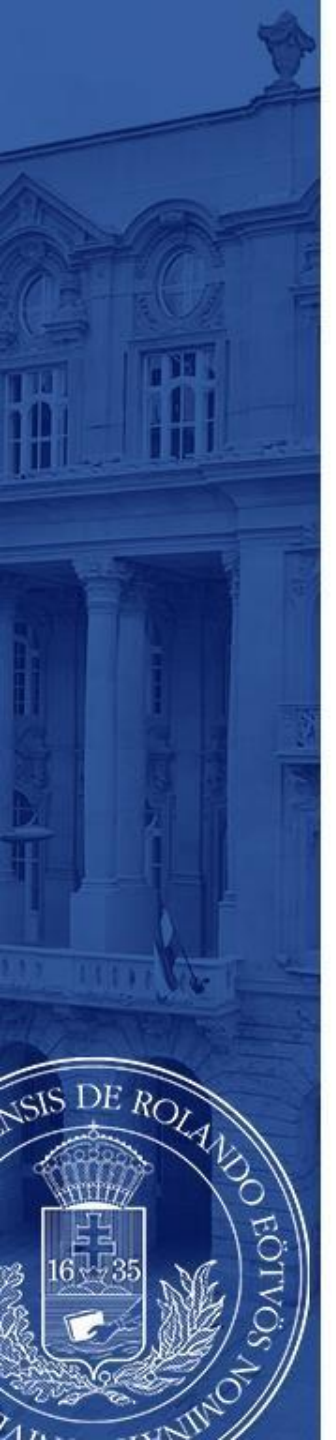

## 3/a. lépés (folytatás)

A jelentkezés gombra kattintást követően az előugró oldalon meg kell jelölnie a mobilitás várható **kezdőidőpontját** és **időtartamát** (általában 5 hónap), majd ismételten rá kell kattintania a **jelentkezés** gombra!

| 11/2/2010 fail                    | Opcionalis Idazolas kozeleti tevi                                        | kerkennell, bekenter much and                                                                                                    | al execution by elementary installing                                                                                                    | Kötelező      | Kötelező |
|-----------------------------------|--------------------------------------------------------------------------|----------------------------------------------------------------------------------------------------|----------------------------------------------------------------------------------------------------|---------------|----------|
|                                   | Kotelező Önéletraiz                                                      |                                                                                                    | leszt renyszer                                                                                                    | Kötelező      | Kötelező |
| a ranges                          | Kötelező Motivációs levél                                                |                                                                                                    | magyarul ES angolul vagy tanulmányok nyelvén is kötelező                                                                                                    | Kötelező      | Kötelező |
|                                   | Kötelező Erasmus pályázatot t                                            | ámogató egyéb dokumentum                                                                                                    | az előző két félév vizsg eredményei a Neptunból kinyomtatva; nyelvvizsgák másolata                                                                                                    | Kötelező      | Kötelez  |
|                                   | Kötelező Tanulmányi terv                                                 |                                                                                                    | magyarul ES a tanul ványok nyelvén is kötelező                                                                                                    | Kötelező      | Nem kö   |
| 300                               | Kötelező Munkatery                                                       |                                                                                                    | a fogadó intézméryben tervezett tevékenység leírása: nyely: magyarul kötelező, a munka nyelyén opcionális                                                                                                    | Nem kötelezől | Kötelez  |
|                                   | Kótelező Eonadó svilatkozat a                                            | ovakodati intérménytől                                                                                                    | svelv: annlu vanv németil                                                                                                    | Nem kötelezől | Kotelez  |
| 2017. február +<br>Sze Cs P Szo V | Találatok száma:1-8/8 (16 ms)                                            |                                                                                                    |                                                                                                    |               |          |
| 0 9 10 11 12                      | Elmélet                                                                  |                                                                                                    |                                                                                                    |               |          |
| 15 16 17 18 19                    | Kitöltendő                                                               |                                                                                                    |                                                                                                    |               |          |
| 22 23 24 25 26                    | Tématerület:                                                             | Altalános iskolai oktatás                                                                                                    | •                                                                                                    |               |          |
| B 9 10 11 12                      | Elmélet koordinátora:                                                    | Arva Valéria                                                                                                    | - · ·                                                                                                    |               |          |
|                                   | Elmélet tervezett kezdete:                                               | 2017.09.25                                                                                                    |                                                                                                    |               |          |
| WVizsgak<br>WEeledatok            | Elmélet tervezett hossza hónapban:                                       | 5_                                                                                                    |                                                                                                    |               |          |
| zási listák                       | Intézmény tölti ki                                                       |                                                                                                    |                                                                                                    |               |          |
| ciók                              | Szerződésszám:                                                           |                                                                                                    |                                                                                                    |               |          |
| R growragenesses                  | Szerződés leírása:                                                       | 2-2 fő oktató be/ki, 5-5                                                                                                    | nap szakmai gyakorlat: 1-1 fő ki/be, 6-6 hónap                                                                                                    |               |          |
| Tellphar experts                  | Szerződés koordinátora:                                                  |                                                                                                    |                                                                                                    |               |          |
| ac fórumak                        | Külföldi partnerszervezet:                                               | Competition Net                                                                                                    |                                                                                                    |               |          |
|                                   | Külföldi partnerszervezet leírás:                                        | Ösztöndű kategória                                                                                                    | TT.                                                                                                    |               |          |
|                                   |                                                                          | Megnevezés                                                                                                    | Universitat de Vic                                                                                                    |               |          |
|                                   |                                                                          | Honlap                                                                                                    |                                                                                                    |               |          |
|                                   |                                                                          | 100100.00000000000000000000000000000000                                                                                                    | http://www.uvic.cat                                                                                                    |               |          |
|                                   |                                                                          | Gyakorlat                                                                                                    | http://www.uvic.cat                                                                                                    |               |          |
| Teljes lista                      |                                                                          | Gyakorlat<br>Koordinátor něv<br>Koordinátor e-mail                                                                                                    | http://www.uvic.cat<br>Merce Prat<br>engenmentalstancic.cat                                                                                                    |               |          |
| Teljes lista                      |                                                                          | Gyakorlat<br>Koordinátor név<br>Koordinátor e-mail<br>Ciklusok                                                                                                    | http://www.avic.cat<br>Merce Prat<br>agreements@uvic.cat<br>http://www.avic.cat/en/node/1073                                                                                                    |               |          |
| Teijes inta                       |                                                                          | Gyakorlat<br>Koordinátor něv<br>Koordinátor e-mail<br>Ciklusok<br>Jelentkezési határidő                                                                                                    | http://www.uvic.cat<br>Merce Prat<br>agreements@uvic.cat/en/node/1073<br>http://www.uvic.cat/en/node/1073<br>ószi szemeszterre: május 15; tavaszi szemeszterre: november 15.                                                                                                    |               |          |
| Teljes lista                      |                                                                          | Gyakorlat<br>Koordinátor něv<br>Koordinátor e-mail<br>Ciklusok<br>Jelentkezési határidő<br>Kiutazóknak e-mail                                                                                                    | http://www.uvic.cat<br>Merce Prat<br>agreements@uvic.cat<br>http://www.wvic.cat/en/node/1073<br>6431 szemeszterere.május 15; tavaszi szemeszterre: november 15.<br>garesments@uvic.cat                                                                                                    |               |          |
| Teljes ista                       |                                                                          | Gyakorlat<br>Koordinátor név<br>Koordinátor e-mail<br>Ciklusok<br>Jelentkezési határidő<br>Kiutazóknak e-mail<br>Szállásfoglalás honlap<br>Nemzetközi útmutató                                                   | http://www.uvic.att<br>Merce Prid<br>Gareements@uvic.cat/<br>http://www.avic.cat/cin/node/1973<br>http://www.avic.cat/issins.15; Iavaszi szemeszterre: november 15;<br>gareements@uvic.cath<br>http://femuric.cat/                                                                                                    |               |          |
| Teljes lista                      |                                                                          | Gyakorlat<br>Koordinátor név<br>Koordinátor e-mail<br>Ciklusok<br>Jelentkezési határidő<br>Kiutazőkonsk e-mail<br>Szállásfoglalás honlap<br>Nemzetközi útmutató<br>Jelentkezési dőkumentá                        | http://www.uvic.cat<br>Merce Prat<br>agreements@uvic.cat<br>http://www.uvic.cat/en/node/1073<br>6sris.szemeszterrer.május 15; tavaszi szemeszterre: november 15.<br>agreements@uvic.cat<br>http://feuvic.cat/<br>http://www.uvic.cat/campus-internacional<br>http://www.uvic.cat/tampus-internacional                                                     |               |          |
| Teijes inte                       |                                                                          | Gyakorlat<br>Koordinátor néw<br>Koordinátor e-mail<br>Ciklusok<br>Jelentkezési határidő<br>Kiutazóknak e-mail<br>Szállásfoglalás honlap<br>Nemzetközi útmutató<br>Jelenttezési dokumentá<br>Kiurzusok            | http://www.uvic.cat<br>Marce brut<br>http://www.uvic.cat/en/mode/1073<br>disis scenesstere:: miljus 15; tavaszi szemesstere:: november 15.<br>agreements Bruic.cat<br>http://femuvic.cat/<br>http://www.uvic.cat, http://www.uvic.cat/campus-internacional<br>cidd                                                                                        |               |          |
| Teljes lata                       |                                                                          | Gyakorlat<br>Koordinätor e-mail<br>Koordinätor e-mail<br>Ciklusok<br>Jelentkezési határidő<br>Szállásfoglalás honlap<br>Nemzetközi útmutató<br>Jelentkezési dokumentá<br>Kurzusok<br>Megjegyzés                  | http://www.uvic.cat<br>Merce Prat<br>agreements@uvic.cat<br>http://www.uvic.cat/en/node/1073<br>full:science:there::november 15.<br>agreements@uvic.cat<br>http://www.uvic.cat/http://www.uvic.cat/campus-internacional<br>http://www.uvic.cat, http://www.uvic.cat/campus-internacional<br>http://www.uvic.cat, http://www.uvic.cat/campus-internacional |               |          |
| (Toljen linte)                    | 4 Ösztöndű kategória:                                                    | Gyakorlat<br>Koordinátor név<br>Koordinátor e-mail<br>Ciklusok<br>Jelentkezési határidő<br>Kutazóknak e-mail<br>Szállásofgalás honlag<br>Nemzetközi útmutató<br>Jelentkezési dokumentá<br>Kurzusok<br>Megjegyzés | http://www.uvic.cat<br>Merce Prat<br>agreements@uvic.cat<br>http://www.uvic.cat/en/node/1073<br>6ssi szemeszterrem:nåjus 15; tavaszi szemeszterre: november 15.<br>agreements@uvic.cat<br>http://www.uvic.cat/campus-internacional<br>http://www.uvic.cat, http://www.uvic.cat/campus-internacional<br>icid                                               |               |          |
| Teijes inta                       | n Ösztöndű kategária:<br>9 Elmélek kezdete:                              | Gyakorlat<br>Koordiniakor név<br>Koordiniakor e-mail<br>Ciklusok<br>Rutazókonak e-mail<br>Szállasfoglalás honlap<br>Nemzetközi útmutató<br>Jelentkezési dokumentá<br>Kurzusok<br>Megyiegyzés                     | http://www.uvic.cat<br>Merce Prid<br>gareements@uvic.cat<br>http://www.uvic.cat/se/node/1973<br>http://www.uvic.cat/secondersectore::november 15.<br>gareements@uvic.cat<br>http://femuric.cat/<br>http://www.uvic.cat, http://www.uvic.cat/campus-internacional<br>cide                                                                                  |               |          |
| (Yeljes lista                     | i Öcztöndíj kategória:<br>Ø Elmélet kezdet:<br>● Elmélet hosza könapban; | Gyakorlat<br>Koordiniakor név<br>Koordiniakor e-mail<br>Ciklussé<br>Kutazókak e-mail<br>Szállásfoglalás honlap<br>Nemzetkeizi útmutató<br>Jelentkezési dokumentá<br>Kurzusok<br>Megylegyzés                      | http://www.uvic.cat<br>Merce Prat<br>agreements@uvic.cat<br>http://www.uvic.cat/en/node/1073<br>dots/szemeszterre:mäjus 15; lavaszi szemeszterre: november 15.<br>agreements@uvic.cat<br>http://enwu.uvic.cat/http://www.uvic.cat/campus-internacional<br>http://enwu.uvic.cat, http://www.uvic.cat/campus-internacional<br>dot                           |               |          |

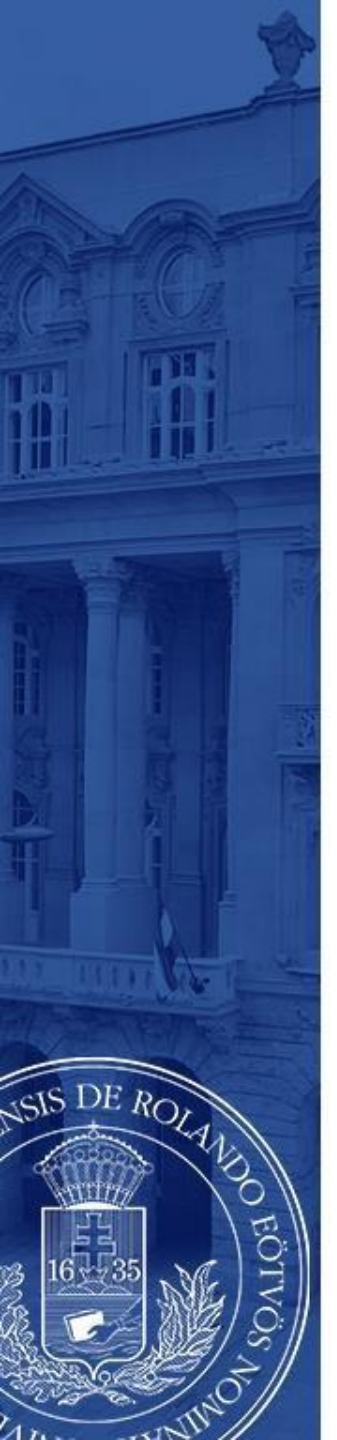

## 3/b. lépés

### Amennyiben szakmai gyakorlatra jelentkezik

Adja meg a szervezeti egységet, melyhez tartozik (pl. TÓK Ének-Zene Tanszék), majd a "Kitöltendő" cím alatti kérdéseket válaszolja meg a lehető legpontosabban, különös tekintettel a gyakorlat kezdetére és időtartamára!

Gyakorlati koordinátorának nevét meg tudja adni, ha a "Minden oktató" mellett található négyzetet kipipálja.

A jelentkezés gombra kattintva adja le jelentkezését.

|                                                                                                    |                                                                                                    |                                       | of the second second se |               |                |
|----------------------------------------------------------------------------------------------------|----------------------------------------------------------------------------------------------------|---------------------------------------|----------------------------------------------------------------------------------------------------|---------------|----------------|
| át adatok Tanulmányok                                                                                                    | Targyak Vizsgák Pénzügyek                                                                           | Információ Ugyintézés                 |                                                                                                    |               |                |
| Aktualitások 😥 🔀                                                                                                    | Erasmus jelentkezés módosítás                                                                       |                                       |                                                                                                    |               |                |
| leptun okostelefonra<br>röbálja ki az ingyenes Neptun<br>iobilalkalmazást Android,<br>findows vagy iOS rendszerű<br>kostelefonon. | ♦ Statusz:<br>♦ Sorrend:                                                                            | 😬 🔎 A jelentkezései sorrendezését a   | 'Jelentkezések' tabfülön teheti meg.                                                                                                    |               |                |
|                                                                                                    | Szervezeti egység:                                                                                  |                                       |                                                                                                    |               |                |
| Ûzenetek 🔂 🔀                                                                                                    | 0 Névi                                                                                              | TOK Dékáni Tékárság 🔤 🗙               |                                                                                                    |               |                |
| Beérkezett üzenetek (40)<br>Elküldott üzenetek<br>Beállítások                                                                     | Vårt dokumentumok                                                                                   |                                       |                                                                                                    |               | 1 Oldalméret : |
| Cimtár                                                                                                    | Erasmus tipus                                                                                       | Dokumentum tipusa                     | Megjegyzés                                                                                                    | Nyelv Elmélet | Gyakorlat      |
|                                                                                                    | Nincs találat                                                                                       |                                       |                                                                                                    |               |                |
| Kedvenc funkciók 🛛 🔀                                                                                                    | Telálatok száma:0-0/0 (16 ms)                                                                       |                                       |                                                                                                    |               |                |
| Felvett vizsgåk                                                                                                    | Gyakorlat<br>Ktöltendő                                                                              |                                       |                                                                                                    |               |                |
|                                                                                                    | Gyakorlat koordinátora:<br>Orszán:                                                                  | Kérem válasszoni • Minden okt         | ató: 🗭                                                                                                    |               |                |
| Partie (78.02)                                                                                                    | Megnevezés:                                                                                         | XY hely                               |                                                                                                    |               |                |
| Naptar 🔛 🖬                                                                                                    | ♦ Város:                                                                                            | Koppenhåga                            |                                                                                                    |               |                |
| 2017. február +                                                                                                    | <ul> <li>Honiap:</li> <li>A ranciolattartó páus</li> </ul>                                          | swaw.yxy.dk                           |                                                                                                    |               |                |
| 10 31 1 2 3 4 5                                                                                                    | Lapcsolattartó telefon:                                                                             | 001244                                |                                                                                                    |               |                |
| 5 📝 8 9 10 11 12                                                                                                    | Tapcsolattartó email:                                                                               | nn@nn.dk                              |                                                                                                    |               |                |
| 13 14 15 16 17 18 19                                                                                                    | ayakorlat tervezett kezdete:                                                                        | 2017.04.21                            |                                                                                                    |               |                |
| 27 28 1 2 3 4 5                                                                                                    | Øyakorlat tervezett hossza hónapban:                                                                | 4_                                    |                                                                                                    |               |                |
| 6 7 8 9 10 11 12                                                                                                    | Int <mark>izmény tölti ki</mark>                                                                    |                                       |                                                                                                    |               |                |
| Órák Øvizsgák                                                                                                    | Øyakorlat kezdete:                                                                                  |                                       |                                                                                                    |               |                |
| Találkozók Peladatok<br>Feliratkozási listák<br>Konzultációk                                                                      | <ul> <li>Grakorlat hossza hónapban:</li> <li>Skorlat támogatott hönapjainak a<br/>száma:</li> </ul> |                                       |                                                                                                    |               |                |
| töveletek: 🔡 (Naptár export)                                                                                                    | Jelentkezés Mégsem                                                                                  |                                       |                                                                                                    |               |                |
| Kedvenc fórumok 🛛 🔀                                                                                                    | Gyakorlat teljesítési igazolás nyomtatá:                                                            | sa Gyakorlati szerződés nyomtatása To | lőtartam igazolás nyomtatása                                                                                                    |               |                |

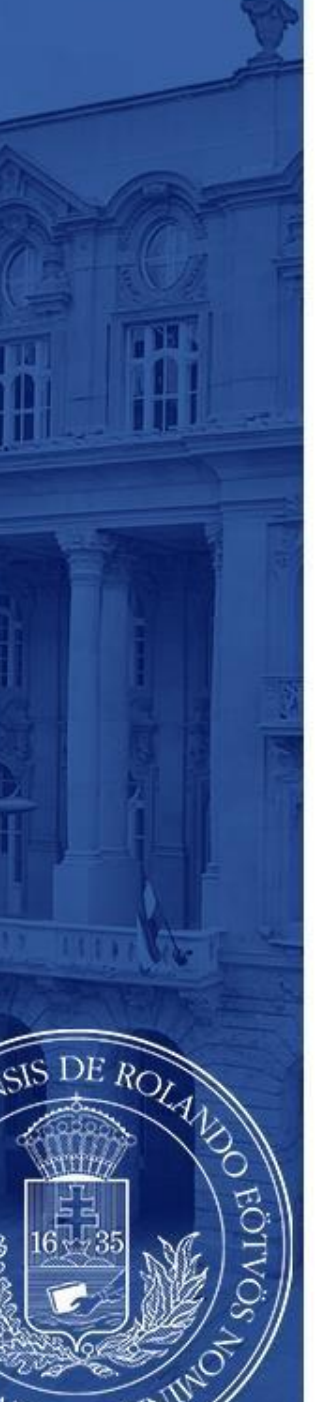

A jelentkezés gomb megnyomását követően egy "Tudnivalók" és egy "Nyilatkozat" című oldal jelenik meg mindegyik mobilitási típusnál!

A tudnivalókat figyelmesen olvassa el, a nyilatkozatokat legjobb tudása szerint, a lehető legpontosabban töltse ki, majd a "Kérvény leadása" gomb megnyomásával adja le a kérvényt!

| Erasmus jelentkezés 2016/17/1 Teszt rendszer                                                                                                    | ۹ ۲                                                                                                    |
|----------------------------------------------------------------------------------------------------|----------------------------------------------------------------------------------------------------|
| Tudnivalók                                                                                                    |                                                                                                    |
| Erasmus honlap, Erasmus pályázati felhívás: http://www.elte.hu/erasmus/hallgmob<br>A Jelentkezéseket a Neptunban 2017. március 4. éjfélig lehet rögzteni (Ugyintézés/Erasmus menüünt), a csatolandó mellékieteket is eddig a határidőig kell feltőiteni (Ügyintézés/Kérvénye<br>(Ugyintézés/Erasmus menüpont).                                                                                                    | k menüpont, Leadott kérvények fül). A feltöltendő mellékletek listáját a pályázati felületen tettük közzé        |
| Nyilatkozat                                                                                                    |                                                                                                    |
| Név<br>Kar: Tanito- és Övöképző kar, Képzés: csecsem-<br>Kar: Tanito- és Övöképző kar, Képzés: csecsem-<br>és kisgvermeknevelő (TÓK-CSK-NBHU), kévtél at alla szálas a kisgvermeknevelő (TÓK-CSK-NBHU), kévtél at alla szálas a kisgvermeknevelő kisgvermeknevelő kej<br>és tanulmányi adatamitor a birálatot és az úgyintészé végő személyek hozafárjenev<br>Biontetőjoji feldősségem tudataban nyilatkozom, hogy korabbi tanulmányi amis orás akiar össztöndíjjal, akiar önfinanszirozóként label státuszban)<br>Eramus részkégzésben Jelen csesem-ő és kögyermeknevelő képzésen kívül, köryöran, vagy ezet párhuzamosan, képzési szinttő függetenül Válasszon a listából! • , | ul megfelelnek. Jelentkezésemmel hozzájárulok, hogy a Jelentkezésem birálatához és kezeléséhez szükséges személv |
| Erasmus szakmai gyakorlatban jelen csecsemő- és kisgyermeknevelő képzésen yvül, korábban, vagy ezzel párhuzamosan, képzési szinttől függetlenül Válasszon a listábóli 🔹 ,                                                                                                    |                                                                                                    |
| Erasmus részképzésben jelen csecsemő- és kisgyermeknevelő képzés keretében Válasszon a listábóli 👻 ,                                                                                                    |                                                                                                    |
| Erasmus szakmai gyakorlatban jelen csecsemő- és kisgyermeknevelő képzes keretében Válasszon a listábóli 🛛 👻 .                                                                                                    |                                                                                                    |
|                                                                                                    |                                                                                                    |
|                                                                                                    |                                                                                                    |
|                                                                                                    |                                                                                                    |
|                                                                                                    |                                                                                                    |
|                                                                                                    |                                                                                                    |
|                                                                                                    |                                                                                                    |
|                                                                                                    |                                                                                                    |
|                                                                                                    |                                                                                                    |
|                                                                                                    |                                                                                                    |
|                                                                                                    |                                                                                                    |
|                                                                                                    |                                                                                                    |
|                                                                                                    |                                                                                                    |
|                                                                                                    |                                                                                                    |
|                                                                                                    |                                                                                                    |
|                                                                                                    |                                                                                                    |
|                                                                                                    |                                                                                                    |
|                                                                                                    |                                                                                                    |
|                                                                                                    |                                                                                                    |
|                                                                                                    |                                                                                                    |
|                                                                                                    |                                                                                                    |
|                                                                                                    |                                                                                                    |
|                                                                                                    |                                                                                                    |
| Kérvény leadása Kitöltés felfüggesztése Dokumentumok hozzárendelése Vissza                                                                                                    |                                                                                                    |

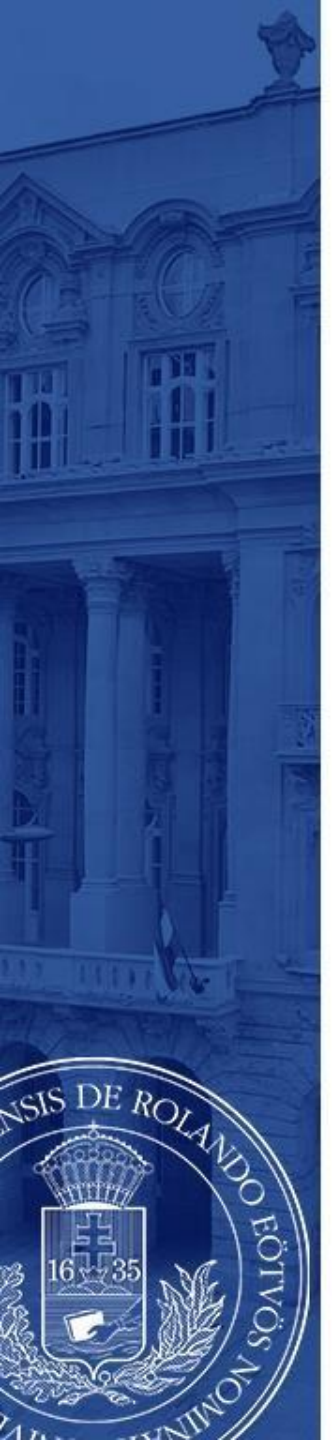

Ezt követően megjelenik az üzenet, miszerint kérvénye leadásra került, melyhez mellékelve további dokumentumokat tölthet fel.

Amikor ezt az üzenetet **bezárja**, megjelenik a jelentkezéshez szükséges dokumentumok feltöltésére szolgáló felület (lásd: 6. lépés).

A leadandó dokumentumok **karonként különbözőek lehetnek**, előzőleg egyeztessen kari koordinátorával!

| THE REPORT OF A DECISION OF A DECISIONO OF A DECISIONO OF A DECISIONO OF A | Tamogatott paryazoli M BEKANT Iroasztal - n  Google Fortito | a ma coogle roroko 👷 bornest nozis wrigs                                                                                                    |   |
|----------------------------------------------------------------------------------------------------|-------------------------------------------------------------|----------------------------------------------------------------------------------------------------|---|
|                                                                                                    | Teszt re                                                    | ndszer                                                                                                    | Ĩ |
|                                                                                                    | A(z) ELTE-ERA-2016/17/1<br>Lehetőség van kérvényme          | /2 kérvény leadásra került.<br>Téléletéket hozzárendelni.                                                                                                    |   |
|                                                                                                    | Feltöltött kärvenyn                                         | 1 = * P                                                                                                    |   |
|                                                                                                    | House and Contract                                          | Otdalimiiveti 20 🔹                                                                                                    |   |
|                                                                                                    | Laisia Milestry mellikket tipsea                            | Ellissietzer Fällheitällese Tärles hatteideje                                                                                                    |   |
|                                                                                                    |                                                             |                                                                                                    |   |
|                                                                                                    | Tablabat adams 0-8/0 (14 ma)                                | Province (Contral Development Province Province |   |
|                                                                                                    |                                                             |                                                                                                    |   |
|                                                                                                    |                                                             |                                                                                                    |   |
|                                                                                                    |                                                             |                                                                                                    |   |
|                                                                                                    |                                                             |                                                                                                    |   |
|                                                                                                    |                                                             |                                                                                                    |   |
|                                                                                                    |                                                             |                                                                                                    |   |
|                                                                                                    |                                                             |                                                                                                    |   |
|                                                                                                    |                                                             |                                                                                                    |   |
|                                                                                                    |                                                             |                                                                                                    |   |
|                                                                                                    |                                                             |                                                                                                    |   |
|                                                                                                    |                                                             |                                                                                                    |   |
|                                                                                                    |                                                             |                                                                                                    |   |
|                                                                                                    |                                                             |                                                                                                    |   |
|                                                                                                    |                                                             |                                                                                                    |   |
|                                                                                                    |                                                             |                                                                                                    |   |
|                                                                                                    |                                                             |                                                                                                    |   |
|                                                                                                    |                                                             |                                                                                                    |   |
|                                                                                                    |                                                             |                                                                                                    |   |
|                                                                                                    |                                                             |                                                                                                    |   |

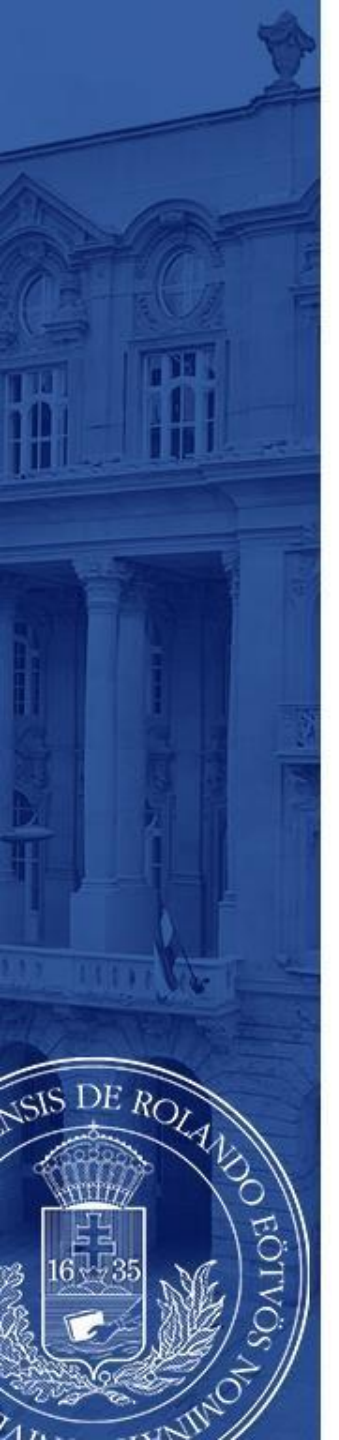

A jelentkezést megerősítő ablak bezárását követően itt tud **dokumentumokat feltölteni** jelentkezéséhez, a kari előírásoknak megfelelően.

Amennyiben több dokumentumot szeretne feltölteni, javasoljuk, hogy azokat először az Ügyintézés/Dokumentumok részhez töltse fel, majd itt adja hozzá jelentkezéséhez.

| as jelentkezės 2016/17/1 | Teszt rendszer                                                                    |
|--------------------------|-----------------------------------------------------------------------------------|
|                          |                                                                                   |
|                          | ELTE-ERA-2016/17/1/2 [] kehvény mellékletei ? C 🗶                                 |
|                          | Kérvénymelléklet feltőltése                                                       |
|                          | 😀 📈 A kérvényhez 2017.0304 23:59-ig lehet még mellékletet csatolnít               |
|                          | ♦ Nyelv magver •                                                                  |
|                          | ♦ Leiris                                                                          |
|                          | Kévénymelléklet feltöltése     Fájl feltöltése                                    |
|                          | Feltöltött kérvénymellékletek 📄 🚊 🖈 🖉                                             |
|                          | Hüveletek: Bozárás Létező dokumentum hozzáadása 👔 Oldalméret 20 💌                 |
|                          | Leirás Kárvény melléklet Nyelv Fájlnév Ellenőrizve felőlhése határideje           |
|                          | KervenyMellekiet magyar ERASHUS_palyazat_felhivas_1718.pdf Fájl letöltése 33.59 🔳 |
|                          | Találatok számatő-0/0 (16 ms) Művéletele: Bezárás Létező dokumentum hozzásdása    |
|                          |                                                                                   |
|                          | Vissza                                                                            |
|                          |                                                                                   |
|                          |                                                                                   |
|                          |                                                                                   |
|                          |                                                                                   |

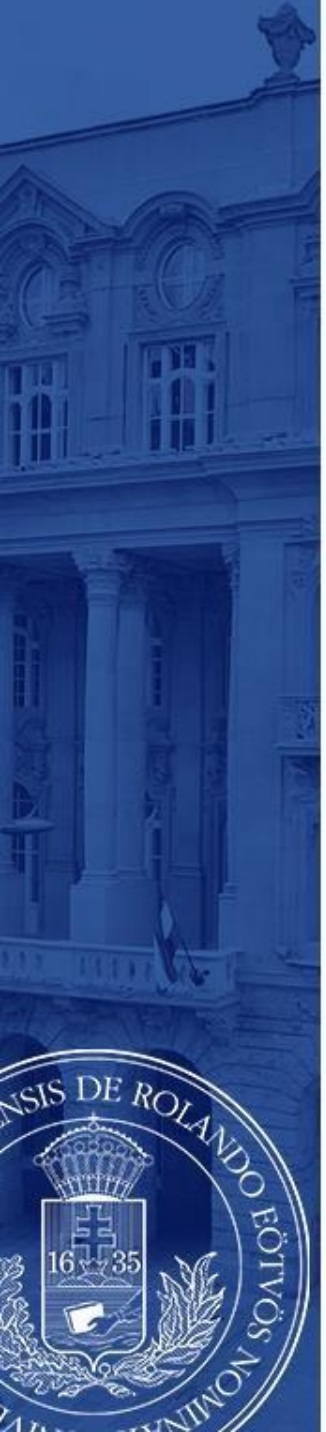

## Jelentkezéseit az Ügyintézés/Erasmus/Jelentkezések menü alatt ellenőrizheti.

| Tanulmänyi rendszer Nepti                                                                                   | in Meet Street           |                                                                                                    | Teszt rendszer      | Nor- |
|----------------------------------------------------------------------------------------------------|--------------------------|----------------------------------------------------------------------------------------------------|---------------------|------|
| ját adatok Tanulmányok                                                                                      | Tárgyak Vizsgák          | Pénzügyek Információ Űgyintézé                                                                                                    | 5                   |      |
| Aktualitások 🛛 🔀                                                                                            | > Erasmus                |                                                                                                    |                     |      |
| Neptun okostelefonra                                                                                        | Műveletek: Hozzáadás a   | kedvencekhez                                                                                                    |                     |      |
| Próbálja ki az ingyenes Neptun<br>mobilalkalmazást Android,<br>Windows vagy iOS rendszerű<br>okostelefonon. | Jelentkezési időszako    | ok Jelentkezések                                                                                                    |                     |      |
|                                                                                                    | Időszak választás:       | 2016/17/1-2017/18                                                                                                    |                     |      |
| 0 Ozenetek 🛛 🔀                                                                                              | A jelentke:<br>A sorszám | zések sorrendezését a sorok áthelyezéséve<br>i csak a jelentkezés mentésével módosul.                                                                                                    | el teheti meg.      |      |
| Beérkezett üzenetek (40)                                                                                    |                          |                                                                                                    |                     |      |
| Elküldött üzenetek                                                                                          |                          |                                                                                                    |                     |      |
| Cimtar                                                                                                    | 1                        | Szerződésszám: 2007-374                                                                                                    |                     |      |
|                                                                                                    | <b>T</b>                 | Jelentkezés tipusa: Elmélet                                                                                                    | 0.00.00             |      |
|                                                                                                    |                          | Jelentkezési időszak vége: 2017.02.07                                                                                                    | . 23:59:00          |      |
| Kedvenc funkciók 🛛 🔀                                                                                        |                          | Jelentkezés dátuma: 2016.10.24                                                                                                    | . 13:51:05          |      |
| Felvett vizsgák                                                                                             |                          | Képzés kód: TÓK-CSK-NP                                                                                                    | HU                  |      |
|                                                                                                    |                          | Képzés név: csecsemő- é                                                                                                    | 25 kisgyermeknevelő |      |
|                                                                                                    | Jelentkeze               | ės stātusza : Ösztöndíjas                                                                                                    |                     | Ę    |
| Number 1989                                                                                                 | 2                        | Szerződésszám: 2014-133                                                                                                    |                     |      |
| Naptar Cara                                                                                                 | 2                        | Jelentkezés típusa: Elmélet                                                                                                    |                     |      |
| 2017, februar F<br>H K Sze Cs P Szo V                                                                       |                          | Jelentkezési időszak kezdete: 2017.02.07                                                                                                    | . 8:00:00           |      |
| 30 31 1 2 3 4 5                                                                                             |                          | Jelentkezési időszak vége: 2017.03.04                                                                                                    | . 23:59:00          |      |
| <b>13</b> 14 15 16 17 18 19                                                                                 |                          | Képzés kód: TÓK-CSK-NF                                                                                                    | 340                 |      |
| 20 21 22 23 24 25 26                                                                                        |                          | Képzés név: csecsemő-                                                                                                    | és kisgyermeknevelő |      |
| 6 7 8 9 10 11 12                                                                                            | Joloptkoz                | ar státurna - Londvo                                                                                                    |                     |      |
| Órák Øvízsgák                                                                                               | Jenent Kezh              | the statement of the statement of the st |                     | h    |
| ETalálkozók Reladatok<br>Feliratkozási listák<br>Konzultációk                                               | Sorrend mentése          |                                                                                                    |                     |      |
| (2) ground and an                                                                                           |                          |                                                                                                    |                     |      |

# JELENTKEZÉS LEADVA

Kérjük, a sikeres pályázáshoz olvassa el figyelmesen a pályázati felhívást:

www.elte.hu → Oktatás → Nemzetközi lehetőségek → Erasmus+ → Pályázati felhívás (<u>https://www.elte.hu/erasmus/palyazat</u>);

illetve látogasson el tájékoztató rendezvényeinkre, melyek listáját a fenti linken szintén megtalálja!

DE ROL

Sikeres pályázást kívánunk!